# **INSTALLATION et UTILISATION de ClinTrial Refer IFM**

L'application **ClinTrial Refer**, disponible sur smartphone, met à disposition des soignants les informations sur les études en cours de recrutement et les sites d'investigation en France et en Belgique pour les études IFM, et nous espérons bientôt des études industrielles dans le myélome

Si vous avez déjà installé l'application pour accéder aux études du Lysa (que nous remercions pour leurs précieux conseils) il suffit de modifier dans l'onglet My apps, le site préféré et sélectionner IFM pour l'ajouter.

### Sinon suivez les étapes suivantes

Recherchez l'application ClinTrial Refer dans l'Apple store ou le Play store selon votre système d'exploitation

Ou téléchargez à partir du site : <u>https://clintrial.org.au/</u>

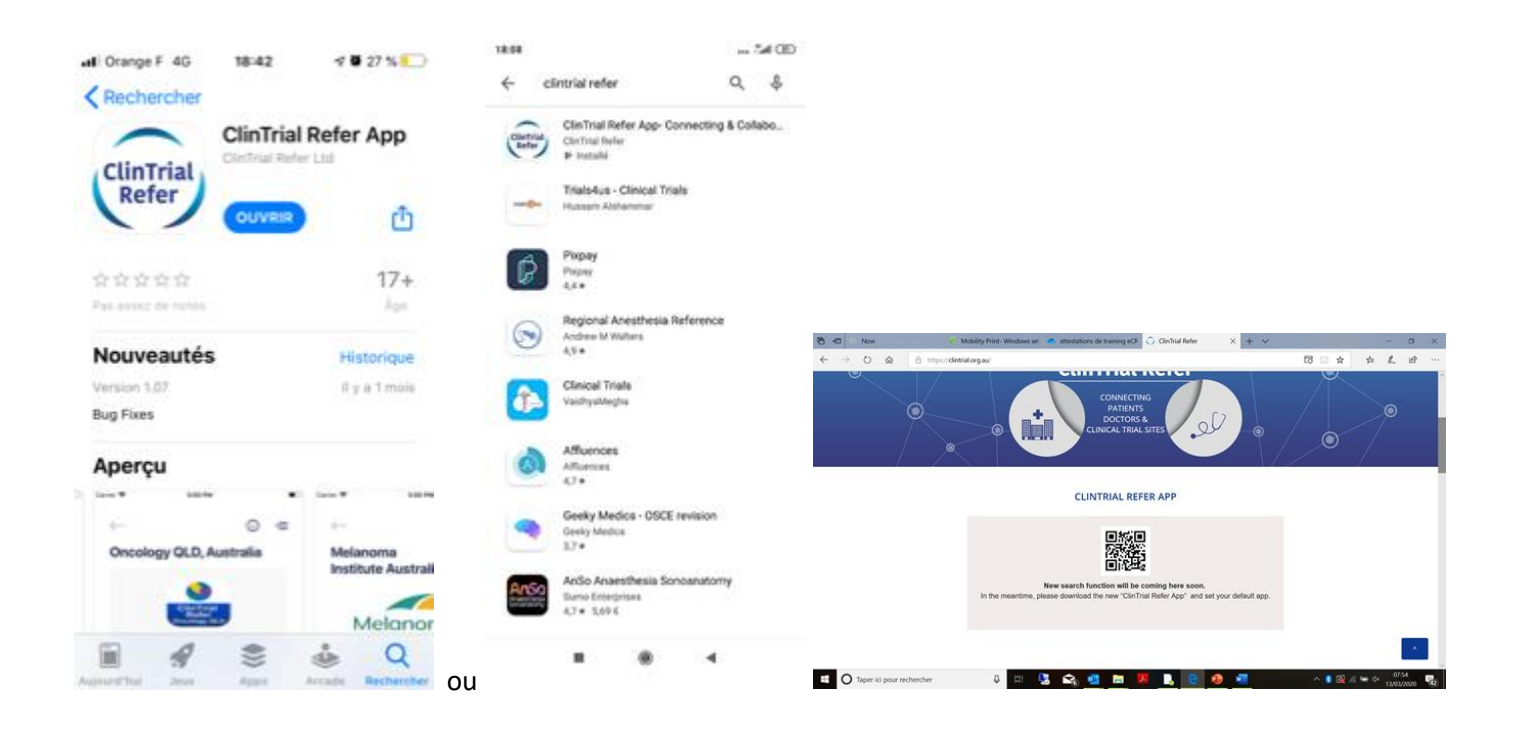

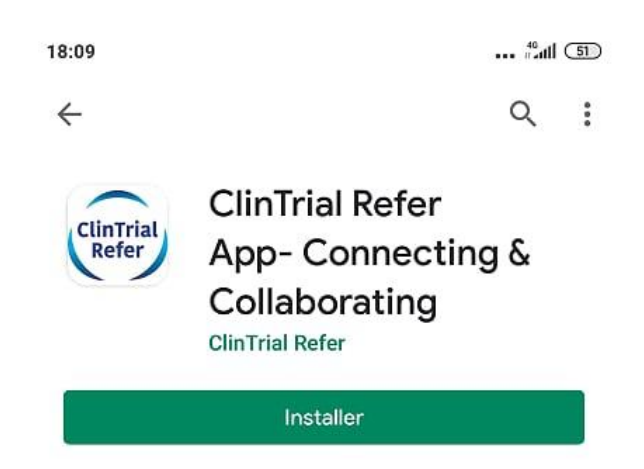

Et installez

L'Application ClinTrial Refer est commune a de nombreuses organisations principalement en Australie, un sous dossier IFM permet de filtrer les études.

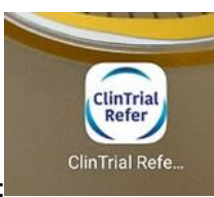

Une fois installée ouvrez l'application avec cette icone :

| 18:09  |                        |                         |                 | ••• #antil 51 |
|--------|------------------------|-------------------------|-----------------|---------------|
| /      | /                      |                         | $\overline{\ }$ |               |
|        |                        |                         |                 | Browse        |
| /      | ClinT                  | rial Re                 | efer            |               |
|        | Connecting F<br>Clinic | Patients,<br>al Trial S | Doctors &       | *             |
| (      | Ý                      |                         |                 |               |
|        |                        |                         |                 |               |
| (      | Ð-                     |                         |                 |               |
| Get St | arted with Email       | / Mobile                | Number          |               |
|        | Login                  |                         | Signu           | ,             |
|        | Terms of Serv          | ice and Pri             | vacy Policy     |               |
|        |                        | ۲                       | •               |               |

A la première connexion passez par signup, ensuite ce sera login

|                                                                                                    | fiez-vous avec votre email                                                                                                    |     |
|----------------------------------------------------------------------------------------------------|----------------------------------------------------------------------------------------------------|-----|
| 18:00                                                                                                    |                                                                                                    |     |
|                                                                                                    |                                                                                                    |     |
| $\leftarrow$                                                                                                    |                                                                                                    |     |
|                                                                                                    |                                                                                                    |     |
| Welco                                                                                                    | ome to                                                                                                    |     |
| Clinir                                                                                                    | tal Keler                                                                                                    |     |
| Email / M                                                                                                    | foblie Number                                                                                                    |     |
| mo-peti                                                                                                    | ilon@chru-lille.fr                                                                                                    |     |
|                                                                                                    |                                                                                                    |     |
|                                                                                                    | Continue                                                                                                    |     |
|                                                                                                    |                                                                                                    |     |
| By ta<br>Te                                                                                                    | pping "Continue", Lagree to Clinthial Refer's<br>erms & Conditions and Privacy Policy                                                                                                    |     |
|                                                                                                    |                                                                                                    |     |
| 0                                                                                                    | ra vérifié nar l'envoi d'un lien m                                                                                                    | ail |
|                                                                                                    | ra vernie par i envora annen m                                                                                                    |     |
| Qui se                                                                                                    |                                                                                                    | an  |
| Qui se                                                                                                    | Show Showara Shee Shee Shee Shee -                                                                                                    | an  |
| Casharlador - Inst                                                                                                    | ")agarat ")agaratsaa +)aratu ⊠atan ≜lagarat ()(derusabara                                                                                                    | an  |
| Cacharlader - Inst<br>Cacharlader - Inst<br>Cacharlader - Inst<br>Cacharlader - Inst                                                                                                    | Tylaporta Tylaportasiana Hardine (Salana Salagoree (Kalena antana                                                                                                    | an  |
| Cacharlade - Seat                                                                                                    | Theorem Theoremains Theorem Theorem Theorem Theorem Theorem Theorem Theorem Theorem Theorem Theoremains Theorem Theoremains Theoremains Th |     |
| Curi se                                                                                                    | *) Approx *) Approx 2 has 4 houter (in the larger (in the second of the second of the  |     |
| Cland Role - Net<br>Clander Role - Net<br>Clander Role - Net<br>Antipaction - Net<br>Antipaction | *) Approx. *) Approx 2 and *) house () house ()  |     |
| Carlandar - See                                                                                                    | *) Approver *) Approver a sus - +) howith () in the case () is how on the case ()                                                                                                    |     |
| Carland Selec - Steel<br>Carland Selec - Steel<br>Carland Select - Steel<br>Carland Select - Steel<br>Carland                                             | *) Approver *) Approver a sou : *) however (*) house (*) house (*) |     |

Sur la boite mail, la confirmation est reçue et l'application informe de la vérification

|                        |                                                                            |         | ←                                                                                                    |
|------------------------|----------------------------------------------------------------------------|---------|----------------------------------------------------------------------------------------------------|
| tions de training eCR  | Ennov - support 🔿 For Clinicians 🕗 Clinitial Refer                         | r × + ~ |                                                                                                    |
| d=13d96da6-4f13-4137-5 | 530-d70e1efaad76                                                           |         | <b>Verify Account</b><br>An email with a link for verification has been sent to email ID:                                                              |
|                        | ClinTrial Refer                                                            |         | mo-petilion@cnru-lille.rr<br>Confirm your account by checking your email now.<br>Click the link sent to your nominated email to verify<br>your account |
|                        | Email id is successfully verified,<br>Please complete your signup process. | -       | Email Verified                                                                                                    |
|                        | Close                                                                      |         | Resend Link                                                                                                    |
|                        |                                                                            | 2       |                                                                                                    |

18:14

... #.attl 50

# Tell us about yourself

Enter below details to complete your profile.

| First Name                |   | P          | assv  | vord              |                |                       |                    |                   |         |        |                          |
|---------------------------|---|------------|-------|-------------------|----------------|-----------------------|--------------------|-------------------|---------|--------|--------------------------|
|                           |   | •          | •••   | •••               |                |                       |                    |                   |         | Ø      | •                        |
| Last Name                 |   | C.         | onfir | m Pas             | sword          |                       |                    |                   |         | Ø      | ,                        |
| Select User Profession    | • | (          | C     | l woul<br>Trials. | d like to      | hear m                | ore abo            | out Hea           | lthy Vo | luntee | ŕ                        |
|                           |   |            |       |                   |                | Cor                   | itinue             |                   |         |        |                          |
| dd/mm/yyyy                |   |            |       |                   |                |                       |                    |                   |         |        | _                        |
| Email Address             |   | 1          | 2     | 3                 | 4              | 5                     | 6                  | 7                 | 8       | 9      | 0                        |
| mo-petillon@chru-lille.fr |   | а          | z     | -                 | Pass           | +<br>word n           | ust co             | <br>ontain        | :<br>6  | 0      | р                        |
|                           |   | q          | s     | cha               | aracter<br>lov | s, at lea<br>/er casi | ast 1 U<br>e and 1 | pper c<br>I digit | ase, 1  | 1      | m                        |
| FR +33 V Mobile Number    |   | $\uparrow$ |       | w                 | х              | с                     | v                  | b ı               | n       | ı      | $\langle \times \rangle$ |
| Location                  | 0 | ?123       | 1     | ,                 |                |                       |                    |                   |         | •      | →I                       |
|                           | v |            |       |                   |                |                       |                    |                   |         |        |                          |

Sélectionnez le sous site de l'IFM en application par défaut (et ajoutez le Lysa pour les études Lymphome si utile)

| 17 <sup>6</sup> ad (16)                                     | 18:17 tail 🙆                                              | ) 18:17 dd C                                                                                                    |
|-------------------------------------------------------------|-----------------------------------------------------------|----------------------------------------------------------------------------------------------------|
| Skip for later                                              | $\leftarrow$                                              | <i>~</i>                                                                                                    |
| Select Default Apps<br>Select default apps to your account. | Select Primary App<br>Select primary app to your account. | Terms and Conditions &<br>Privacy Policy                                                                                                    |
|                                                             | Intergroupe Francophone du                                | Terms and Conditions:                                                                                                    |
| Haematology WA, Australia                                   | ifm Myélome                                               | Copyright                                                                                                    |
| Healthy Volunteers                                          |                                                           | This product incorporates software and/or data<br>which is owned by South Eastern Sydney Loca<br>Health District (SELHD) and Sydney Local<br>Health District (SLHD) (in association with the<br>Haematology Clinical research Network, NSW JZ                                                                               |
| Intergroupe Francophone du<br>ifm Myélome                   |                                                           | Health) © 2013                                                                                                    |
|                                                             |                                                           | Condition of Download – Release and A                                                                                                    |
| LYSA<br>Maridulu Budyari Gumal –<br>SPHERE                  |                                                           | Prior to downloading this Clinīrial Refer App (th<br>App), the user agrees, in consideration for, and as<br>a condition to, being able to download the App,<br>that the user releases SESLHD and SLHD (the<br>Licensors) in respect of all liability for loss, damage<br>or injury which may be suffered by the user or any |
| Melanoma and Skin Cancer<br>Trials                          |                                                           | other person arising from or in connection with the<br>App; and further the user agrees to indemnify the<br>Licensors in respect of all liability for loss, damage<br>or injury, which may be suffered by or against any<br>person arising from or in connection with that user's<br>use of the App.                        |
| Melanoma Institute Australia<br>Continue                    | Continue                                                  | I Agree to the T&C's                                                                                                    |
|                                                             |                                                           |                                                                                                    |

#### Default App Settings

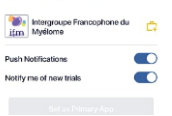

Vous pouvez choisir d'activer les notifications pour recevoir des mises à jour

Pour la navigation, cliquer sur une étude pour avoir les détails ou rechercher par mots clefs, ou localisation

| 18:17                                                                                                    | fall 300 18:19                                                                    | Sal 500 18                                        |                                                                                                    |
|----------------------------------------------------------------------------------------------------|-----------------------------------------------------------------------------------|---------------------------------------------------|----------------------------------------------------------------------------------------------------|
| Intergroupe                                                                                                    | Search Trials in Inter<br>Francophone du My<br>Search for a trial using one or mo | <b>groupe =</b><br>élome<br><sup>re filters</sup> | $\leftarrow$ $\equiv$ Haematology, Open, relapsed                                                                                        |
| ifm                                                                                                    | Apply Search                                                                      | Reset                                             | Save Search                                                                                                    |
|                                                                                                    | Select health condition                                                           | •                                                 | Refine Search                                                                                                    |
| Search Trials                                                                                                    |                                                                                   |                                                   | Search Results (2)                                                                                                    |
| Available Trials (6)                                                                                                    | Select primary sponsor                                                            |                                                   | CONFIRM IFM 2018-07<br>A Multi-center Phase III Randomized Study                                                                         |
| CARRISMM IFM 2017-04<br>Evaluation of the Impact of the Update Multiple                                                                                                    | Enter location                                                                    | 0                                                 | Comparing Continuous Versus Fixed Duration<br>Therapy With Daratumumab, Lenalidomide, and<br>Dexamethasone for Relapsed Multiple Myeloma |
| Myeloma Criteria on the Natural History of<br>Smoldering Myeloma in Order to Establish New<br>Recommendations About Follow-up and Progno<br>Evaluation of Smoldering Myeloma (CARRISMM)                             | stic<br>Select status                                                             | ~                                                 | IFM 2014-01<br>Multicenter Open Label Phase 2 Single Arm Study<br>of Ixazomib, Pomalidomide and Dexamethasone                            |
| <b>CONFIRM IFM 2018-07</b><br>A Multi-center Phase III Randomized Study<br>Comparing Continuous Versus Fixed Duration<br>Therapy With Daratumumab, Lenalidomide, and<br>Dexamethasone for Relapsed Multiple Myeloma | Enter keywords                                                                    |                                                   | in Relapsed or Refractory Multiple Myeloma<br>Characterized With Genomic Abnormalities of<br>Adverse Adverse Prognostic                  |
| IFM 2014-01<br>Multicenter Open Label Phase 2 Single Arm Stud<br>of Ixazomib, Pomalidomide and Dexamethasone<br>in Relapsed or Refractory Multiple Myeloma<br>Characterized With Canomic Abnormalities of           | dy Advanced Filters<br>Search for a trial using advance                           | bed filters                                       |                                                                                                    |
|                                                                                                    |                                                                                   | •                                                 |                                                                                                    |
|                                                                                                    |                                                                                   |                                                   |                                                                                                    |

## Les informations sont actualisées chaque mois

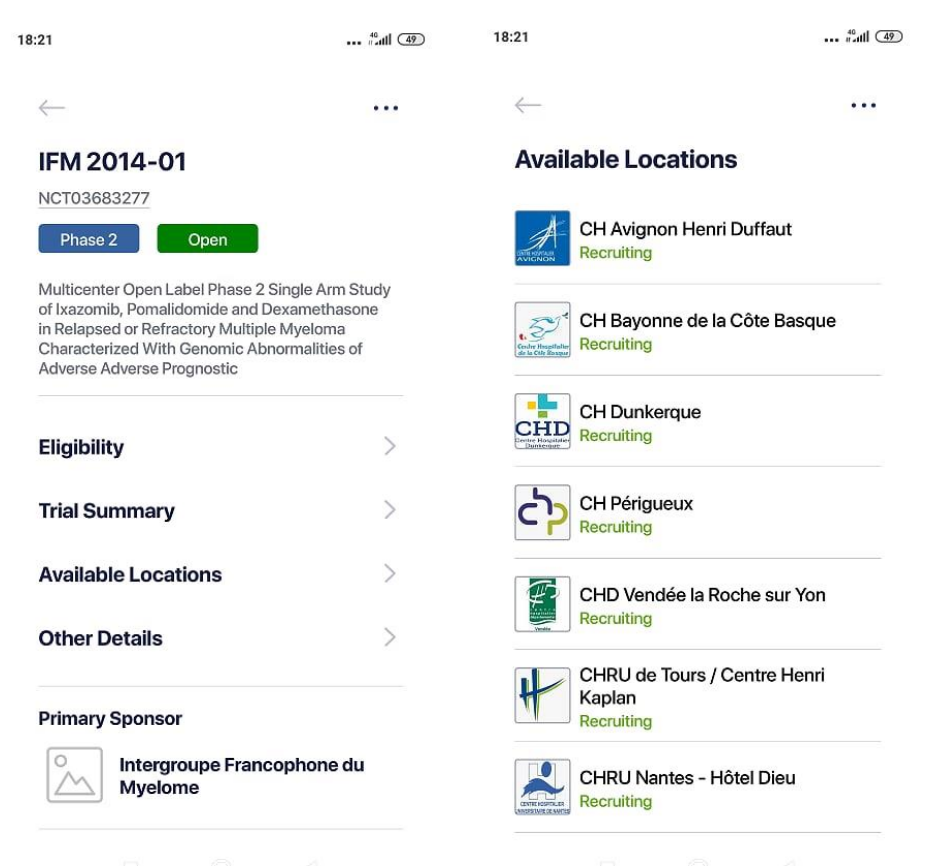